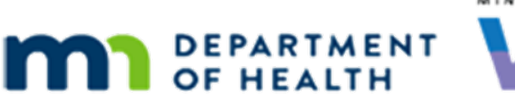

# **FileZilla Introduction**

### 09/21/2021

The State uses the agencygateway folder on the secure FileZilla FTP (SFTP) site to store sensitive documents and reports that may contain private participant data.

- Other File Transfer Protocol (FTP) client products are available, but may not have been tested by WIC, to ensure that the transfer of files to a location on your computer is both secure and encrypted.
- FileZilla must be used to connect to the SFTP site.

# Connect to the secure FTP site with FileZilla

- Staff will need Internet access to reach files on the remote FileZilla SFTP site.
- On county-owned computers, the local IT staff may have to contact the MN WIC Help Desk for assistance with accessing the site and to obtain the correct passwords.
- Local WIC staff have access to FileZilla on state-owned computers. The WIC Coordinator can call the MN WIC Help Desk for the password.

STEP 1: Open FileZilla by double clicking on the icon.

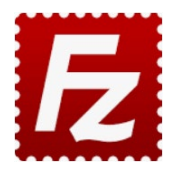

STEP 2: To set up this site the first time, click the **Open the Site Manager** icon.

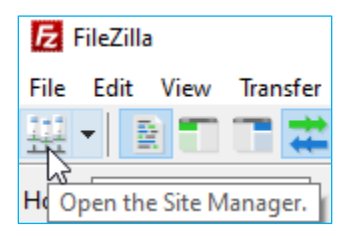

STEP 3: In the Site Manager under "My Sites," click on agencygateway to highlight.

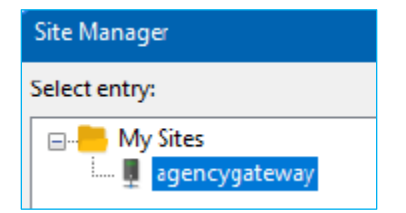

#### FILEZILLA INTRODUCTION

| Select entry:                                 |                    | General Ad                                                 | General Advanced Transfer Settings Charset                |   |  |  |  |
|-----------------------------------------------|--------------------|------------------------------------------------------------|-----------------------------------------------------------|---|--|--|--|
| ⊡ <mark></mark> My Sites<br>I ∰ agencygateway |                    | Pro <u>t</u> ocol:<br><u>H</u> ost:                        | SFTP - SSH File Transfer Protocol ~   ftp.mnwic.net Port: |   |  |  |  |
|                                               |                    | <u>L</u> ogon Type:<br><u>U</u> ser:<br>Pass <u>w</u> ord: | : Normal ~                                                |   |  |  |  |
|                                               |                    | Eackground<br>Comments:                                    | color: None V                                             | ^ |  |  |  |
| New site                                      | New <u>f</u> older |                                                            |                                                           |   |  |  |  |
| New Book <u>m</u> ark                         | <u>R</u> ename     |                                                            |                                                           | ~ |  |  |  |
|                                               |                    |                                                            |                                                           |   |  |  |  |

STEP 4: Click the **Connect** button at the bottom of the Site Manager screen.

## How to use FileZilla

After you connect to the secure FTP site within FileZilla, the right side of the screen, the **Remote site**, will display the filename folders from which files can be downloaded. The left side of the screen, under **Local Site**, displays the folders on your computer (the local machine).

#### To download a file:

- On the left side of the screen, under **Local site**, navigate to the location where you want to download the file to.
- On the right side of the screen, under **Remote site**, double-click on the folders to navigate to the file you want to download. Double-click on the file to start the transfer (or select the file and right-click on it to open the menu and select Download).

#### FILEZILLA INTRODUCTION

| Local site: C:\Users\mallbs1\Desktop                                                                                                    | ٥\                              |                                              |                               | ~ | Remote site: /                                                                                                    |                                                  |          |             | ~          |
|----------------------------------------------------------------------------------------------------|---------------------------------|----------------------------------------------|-------------------------------|---|----------------------------------------------------------------------------------------------------|--------------------------------------------------|----------|-------------|------------|
| allbs1<br>allbs1<br>allbs | Data LOC<br>COT<br>ud Files dov | al site on yo<br>nputer wher<br>vnload the f | ur<br>e you can<br>ile(s) to. | * | Agency Ed Agency Ed | irogram RFP<br>DM<br>r<br>avior<br>all<br>stalls |          |             |            |
| Filename Filesize                                                                                                    | Filetype                        | Last modified                                |                               | ^ | Filename                                                                                                    | ^                                                | Filesize | Filetype    | Last mod ^ |
| 1.2.10.6                                                                                                    | File folder                     | 8/18/2021 3:22:00                            |                               |   | 2015PeerProgram                                                                                                    | RFP                                              |          | File folder | 8/6/2020   |
| Adobe eLearning                                                                                                    | File folder                     | 8/18/2021 3:37:31                            |                               |   | Agency EOM                                                                                                    |                                                  |          | File folder | 9/22/2021  |
| Benefit Managem                                                                                                    | File folder                     | 8/18/2021 3:39:21                            |                               |   | AUDIO_TS                                                                                                    |                                                  |          | File folder | 8/6/2020   |
| Change Househol                                                                                                    | File folder                     | 8/18/2021 3:39:34                            |                               |   | Authorizer                                                                                                    | Demosto sito vubero fi                           |          | File folder | 8/6/2020   |
| CuteWriter                                                                                                    | File folder                     | 8/18/2021 3:39:42                            |                               |   | Baby Behavior                                                                                                    | Remote site where it                             | lies are | File folder | 8/6/2020   |
| deckstuff                                                                                                    | File folder                     | 8/18/2021 3:40:17                            |                               |   | Client Install                                                                                                    | stored for you to trai                           | nsfer.   | File folder | 9/13/2021  |
| DFDD 2.31.00                                                                                                    | File folder                     | 8/18/2021 3:41:06                            |                               |   | County Installs                                                                                                    | ,                                                |          | File folder | 5/18/2021  |
| DFDD 2.37.00                                                                                                    | File folder                     | 8/18/2021 3:41:36                            |                               |   | CutePDF                                                                                                    |                                                  |          | File folder | 8/6/2020   |
| GARBAGE-Desktop                                                                                                    | File folder                     | 9/23/2021 6:28:50                            |                               |   | Dakota                                                                                                    |                                                  |          | File folder | 8/6/2020   |
| HUBERT TRAINING                                                                                                    | File folder                     | 9/13/2021 1:07:16                            |                               |   | Desktop                                                                                                    |                                                  |          | File folder | 8/6/2020   |
| HuBERT-Icons                                                                                                    | File folder                     | 8/18/2021 3:50:58                            |                               |   | dll filles                                                                                                    |                                                  |          | File folder | 8/6/2020   |
| Infoview MDH Gr                                                                                                    | File folder                     | 8/18/2021 3:51:02                            |                               |   | Docs                                                                                                    |                                                  |          | File folder | 8/6/2020   |
| Logos                                                                                                    | File folder                     | R/1R/2021 2-51-17                            |                               | ~ | <                                                                                                    |                                                  |          |             | >          |
| 57 files and 27 directories. Total size: 55                                                                                                    | 5,793,779 bytes                 |                                              |                               |   | 41 files and 32 directo                                                                                                    | ries. Total size: 212,411,278 bytes              |          |             |            |

### Successful File Transfer

You will receive a message that the file has been downloaded and the file will be saved to the location you had selected in your Local Site.

Successful file transfers are:

Indicated at the top of the screen:

agencygateway - sftp://agencygateway@ftp.mnwic.net - FileZilla

| _                     |                                                                                                    |  |  |  |  |  |
|-----------------------|----------------------------------------------------------------------------------------------------|--|--|--|--|--|
| <u>F</u> ile <u>E</u> | dit <u>V</u> iew <u>I</u> ransfer <u>S</u> erver <u>B</u> ookmarks <u>H</u> elp                                                |  |  |  |  |  |
| <u>111</u> -          |                                                                                                    |  |  |  |  |  |
| Host:                 | Username: Password: Port: Quickconnect V                                                                                       |  |  |  |  |  |
| Status:               | Directory listing of "/Agency EOM/202106/Minnesota reports" successful                                                         |  |  |  |  |  |
| Status:               | Connecting to ftp.mnwic.net                                                                                                    |  |  |  |  |  |
| Status:               | s: Using username "agencygateway".                                                                                             |  |  |  |  |  |
| Status:               | Connected to ftp.mnwic.net                                                                                                    |  |  |  |  |  |
| Status:               | Starting download of /Agency EOM/202106/Minnesota reports/Initial and Closeout Participation by Clinic, Agency and Grantee.PDF |  |  |  |  |  |
| Status:               | File transfer successful, transferred 93,410 bytes in 1 second                                                                 |  |  |  |  |  |

#### • Indicated in the Successful Transfers tab at the bottom of the screen:

| Server/Local file                                                                                               |               | Direction | Remote file               | Size   | Priority | Time                 |  |
|----------------------------------------------------------------------------------------------------|---------------|-----------|---------------------------|--------|----------|----------------------|--|
| sftp://agency                                                                                                   | gateway@ftp   |           |                           |        |          |                      |  |
| C:\Users\ma                                                                                                    | Ilbs1\Desktop | <<        | /Agency EOM/202106/Minnes | 93,410 | Normal   | 9/23/2021 8:27:11 AM |  |
|                                                                                                    |               |           |                           |        |          |                      |  |
| P. Market and P. Market and P. Market and P. Market and P. Market and P. Market and P. Market and P. Market and | -             |           |                           |        |          |                      |  |
| Queued files                                                                                                    | Failed transf | ers Suc   | cessful transfers (1)     |        |          |                      |  |

# **Questions?**

You, or your agency's IT staff, may contact the MN Help Desk (<u>mnhelpdesk@dxc.com</u> or 1.800.488.8799; press, 2, 2) if any questions.

Minnesota Department of Health - WIC Program 85 E 7<sup>th</sup> Place, PO BOX 64882, ST PAUL MN 55164-0882; 651-201-4404, <u>health.wic@state.mn.us</u>, <u>www.health.state.mn.us</u>; To obtain this information in a different format, call: 651-201-4404